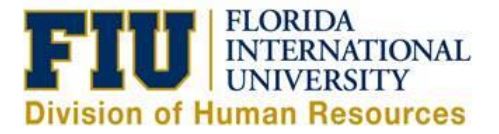

## Quick Reference Guide: Non-Exempt Staff Time and Leave Reporting Process

Pre-Planned (Future Dated) Leave requests: please refer to Initiating eLeave Request Quick Reference Guide.

## Reporting Time Worked and/or Leave in the Current Pay Period:

1) Login to Panthersoft HR Employee Self Service

2) Navigate to: Human Resources Self Service > Employee Self Service > Time Reporting > Report Time > Timesheet

3) Enter the "In" and "Out" Punch for each day <u>worked</u> or select the appropriate TRC (Time Reporting Code) from the drop down menu and report the "Quantity" of leave hours for that day

#### Notes:

<u>Report time worked</u> **and** Leave TRC on the same day: Select the IIII icon on the specific date and enter the time worked punches on one row and the TRC with the quantity of hours on the next row

<u>Overnight Shifts:</u> Enter the "Out" punch in the "Out" column for the next day (See Online UPK Training - <u>Report Time – Overnight Shift</u>)

4) Click "Submit" to process your timesheet and make it available for your manager to approve

| Timesheet           |                   |                        |                            |                      |           |                |                             |      |                |   |              |       |   |   |   |
|---------------------|-------------------|------------------------|----------------------------|----------------------|-----------|----------------|-----------------------------|------|----------------|---|--------------|-------|---|---|---|
| <b>Roary Panthe</b> | er                |                        |                            |                      |           |                | Employee ID 1234567         |      |                |   |              |       |   |   |   |
| Parking Trans       | portation         | n Aide                 |                            |                      |           |                | Empl Record 0               |      |                |   |              |       |   |   |   |
| Actions 🕶           |                   |                        |                            |                      |           | Earl           | iest Change Date 11/19/2016 |      |                |   |              |       |   |   |   |
| Select Anothe       | er Times          | heet                   |                            |                      |           |                |                             |      |                |   |              |       |   |   |   |
|                     | *Vie              | w By Cal<br>*Date 11/1 | endar Period<br>9/2016 🛐 🍫 | -                    |           |                |                             |      |                |   |              |       |   |   |   |
|                     |                   |                        |                            | Reported Hours 34.50 |           |                |                             |      |                |   |              |       |   |   |   |
| From 11/19/20       | 16 to 12/0        | 02/2016                | <b>?</b> )                 |                      |           |                |                             |      |                |   |              |       |   |   |   |
| Comments            | Day               | Date                   | Reported Status            | In                   | Out       | Punch<br>Total | Time Reporting Code         | Quan | ity *Taskgroup |   | Time<br>Zone | Date  |   |   |   |
|                     | Sat               | 11/19                  | New                        |                      |           |                | <b></b>                     |      | PSNONCATSK     |   | EST          | 11/19 | + | - | - |
|                     | Sun               | 11/20                  | New                        |                      |           |                | <b>•</b>                    |      | PSNONCATSK     |   | EST          | 11/20 | + | - |   |
|                     | Mon               | 11/21                  | Submitted                  | 8:30:00AM            | 5:00:00PM | 8.00           | <b>•</b>                    |      | PSNONCATSK     |   | EST Q        | 11/21 | + | - |   |
| e la parte          | Tue               | 11/22                  | Submitted                  |                      |           |                | SKH - Sick Leave Hourly 👻   | 2.   | 00 PSNONCATSK  |   | EST Q        | 11/22 | + | - |   |
| and TR              | n Time<br>C Quant | reported<br>tity       | Submitted                  | 8:30:00AM            | 2:00:00PM | 5.50           | <b>•</b>                    |      | PSNONCATSK     | Q | EST Q        | 11/22 | + | - |   |
|                     | Wed               | 11/23                  | Submitted                  |                      |           |                | VAH - Vacation Leave Hourly | 8.   | 00 PSNONCATSK  |   | EST Q        | 11/23 | + | - |   |
|                     | Thu               | 11/24                  | Submitted                  | 10:00:00PM           |           | 3.00           | •                           |      | PSNONCATSK     |   | EST Q        | 11/24 | + | - |   |
|                     | Fri               | 11/25                  | Submitted                  |                      | 1:00:00AM |                | Overnight Shift 🔹           |      | PSNONCATSK     |   | EST Q        | 11/25 | + | - | 1 |
|                     |                   |                        | Submitted                  | 8:30:00AM            | 5:00:00PM | 8.00           |                             |      | PSNONCATSK     | Q | EST Q        | 11/25 | + | - |   |
|                     | Sat               | 11/26                  | New                        |                      |           |                | <b>•</b>                    |      | PSNONCATSK     |   | EST          | 11/26 | + | - |   |
|                     | Sun               | 11/27                  | New                        |                      |           |                |                             |      | PSNONCATSK     |   | EST          | 11/27 | + | - |   |
|                     | Mon               | 11/28                  | New                        |                      |           |                |                             |      | PSNONCATSK     |   | EST          | 11/28 | + | - | 1 |
|                     | Tue               | 11/29                  | New                        |                      |           |                | <b></b>                     |      | PSNONCATSK     |   | EST          | 11/29 | + | - |   |
|                     | Wed               | 11/30                  | New                        |                      |           |                | <b></b>                     |      | PSNONCATSK     |   | EST          | 11/30 | + | - | L |
|                     | Thu               | 12/1                   | New                        |                      |           |                | <b></b>                     |      | PSNONCATSK     |   | EST          | 12/1  | + | - |   |
| Submi               | it                | ]                      | Clear                      |                      |           |                |                             |      |                |   |              |       |   |   |   |

# Reporting Compensatory Time in Lieu of Overtime Worked:

1) Login to Panthersoft HR Employee Self Service

2) Navigate to: Human Resources Self Service > Employee Self Service > Time Reporting > View Time > Payable Time Detail

3) Validate on what dates the overtime (OTP) exists

| Start Date: 04/27/2013 B End Date: 05/10/2013 B Get Rows                                                                                                    |                |             |                     |                     |          |          |  |  |  |  |  |
|----------------------------------------------------------------------------------------------------|----------------|-------------|---------------------|---------------------|----------|----------|--|--|--|--|--|
| Payable Statuses to view can be controlled from the expandable Payable Status Filter section.<br>Use the Refresh button to refresh the display.<br>Time detail can be displayed for a date range up to thirty-one days.<br>> Payable Status Filter |                |             |                     |                     |          |          |  |  |  |  |  |
| Payable Time Overview Time Reporting Elements Task Reporting Elements Cost and Approval                                                                                                    |                |             |                     |                     |          |          |  |  |  |  |  |
| Date                                                                                                    | Payable Status | Reason Code | Approval<br>Monitor | Time Reporting Code | Quantity | TRC Type |  |  |  |  |  |
| 04/29/2013                                                                                                    | Needs Approval |             | Approval<br>Monitor | LUN                 | 0.50     | Hours    |  |  |  |  |  |
| 04/29/2013                                                                                                    | Needs Approval |             | Approval<br>Monitor | REG                 | 13.50    | Hours    |  |  |  |  |  |
| 04/30/2013                                                                                                    | Needs Approval |             | Approval<br>Monitor | LUN                 | 0.50     | Hours    |  |  |  |  |  |
| 04/30/2013                                                                                                    | Needs Approval |             | Approval<br>Monitor | REG                 | 13.50    | Hours    |  |  |  |  |  |
| 05/01/2013                                                                                                    | Needs Approval |             | Approval<br>Monitor | LUN                 | 0.50     | Hours    |  |  |  |  |  |
| 05/01/2013                                                                                                    | Needs Approval |             | Approval<br>Monitor | OTP                 | 0.50     | Hours    |  |  |  |  |  |
| 05/01/2013                                                                                                    | Needs Approval |             | Approval<br>Monitor | REG                 | 13.00    | Hours    |  |  |  |  |  |
| 05/02/2013                                                                                                    | Needs Approval |             | Approval<br>Monitor | LUN                 | 0.50     | Hours    |  |  |  |  |  |
| 05/02/2013                                                                                                    | Needs Approval |             | Approval<br>Monitor | OTP                 | 13.50    | Hours    |  |  |  |  |  |
| 05/03/2013                                                                                                    | Needs Approval |             | Approval<br>Monitor | LUN                 | 0.50     | Hours    |  |  |  |  |  |
| 05/03/2013                                                                                                    | Needs Approval |             | Approval<br>Monitor | OTP                 | 13.50    | Hours    |  |  |  |  |  |

4) Navigate back to the timesheet and enter the Comp Accrued (CMA) time reporting code on the dates that qualify for overtime (as per the 2<sup>nd</sup> screenshot below).

**Note:**The dates that you code as CMA must coincide with the dates where Overtime exists in Payable Time. You may report all the overtime hours as CMA or only a portion of the total hours. Any overtime (OTP) hours not reported as CMA will be paid at the employee's hourly overtime rate

| Comments | Day | Date | Status    | Approval Monitor | Exception | 3m           | Out        | Punch Total | Time Reporting Code  | Quantity | Taskgroup  | Time<br>Zone | Date |     |   |
|----------|-----|------|-----------|------------------|-----------|--------------|------------|-------------|----------------------|----------|------------|--------------|------|-----|---|
|          | Sat | 4/27 | New       | Approval Monitor |           |              |            |             | •                    |          | PSNONCATSK | EST          | 4/27 | (¥) |   |
|          | Sun | 4/28 | New       | Approval Monitor |           |              |            |             |                      |          | PSNONCATSK | EST          | 4/28 |     | - |
|          | Mon | 4/29 | Submitted | Approval Monitor |           | 8.00.00AM    | 10.00.00PV | 13.50       | •                    |          | PSNONCATSK | EST Q        | 4/29 | ۰   | - |
|          | Tue | 4/30 | Submitted | Approval Monitor |           | 8:00:00AM    | 10.00.00PV | 13.50       | •                    |          | PSNONCATSK | ESTQ         | 4/30 | ٠   |   |
|          | Wed | 5/1  | Submitted | Approval Monitor | ä         | 8 00 00 AM   | 10.00:00PM | 13.50       | •                    |          | PSNONCATSK | ESTO         | 5/1  | ٠   | Ξ |
|          | Thu | 5/2  | Submitted | Approval Monitor | ä         | [ <u>,</u> ] |            | 6           | CMA - Comp Accrued   | 6.75     | PSNONCATSK | ESTQ         | 5/2  |     |   |
|          |     |      | Submitted | Approval Monitor | Ğ         | 8.00.00AM    | 10.00.00PM | 13,50       | •                    |          | PSNONCAQ   | ESTIQ        | 5/2  | œ   |   |
|          | Fri | 5/3  | Submitted | Approval Monitor | Ċ         | [            |            | 1           | CMA - Comp Accrued + | 13.50    | PSNONCATSK | ESTO         | 5/3  | ۲   |   |
|          |     |      | Submitted | Approval Monitor | a         | 8 00 00AM    | 10.00.00PM | 13.50       |                      |          | PSNONCA    | EST Q        | 5/3  | Ð   | - |

5) Click "Submit" to process your timesheet and make it available for your manager to approve

### Additional Tabs:

| Summary Leave / Compensatory Time | Exceptions Payable Time |                        |                          |                       |
|-----------------------------------|-------------------------|------------------------|--------------------------|-----------------------|
| Reported Time Summary             |                         | Per                    | rsonalize   Find   🗖   🔣 | 1-2 of 2              |
| Category                          | Total                   | Week 1<br>(11/5-11/11) | (1                       | Week 2<br>1/12-11/18) |
| Total Reported Hours              | 16.00                   | 8.00                   |                          | 8.00                  |
| No category Displayed             | 16.00                   | 8.00                   |                          | 8.00                  |

<u>Summary:</u> Details all the reported time by FIU work week (Saturday-Friday)

<u>Leave/Compensatory Time</u>: Reflects current leave balances including the unprocessed leave reported in the current pay period

Exceptions: Identifies any Exceptions resulting from the leave reported in the current pay period

Note: "High" exceptions must be resolved in order for the time/leave to be processed correctly

<u>Payable Time</u>: Reflects the Payable status of the time/leave submitted in the current pay period (ie: Needs Approval, Approved, Distributed, Denied)

Please view our online UPK Trainings:

<u>Report Time – Non Exempt Staff</u>

Report Leave – Non Exempt Staff

**Compensatory Time** 

**View Exceptions** 

Payable Time Summary – Employee Self Service

Payable Time Detail-Employee Self Service